# EXata学习(14): VoIP 三域 Proxy 场景 Step by Step

工具:EXata 5.1

日期: 2022-11-23 by Jiangtao Luo

### 1. 创建和配置场景

a. 将两域 Proxy 场景( E EXata 学习 (13): VoIP 两域 Proxy 场景 Step by Step) 另存为 myVoIP\_Proxy3。

### 2. 创建和配置拓扑

#### a. 添加节点

■ 添加一个域内全部节点:一个 Switch、一个 Hub、3 个 UA,和一个 Proxy;在添加 3 个 default device,拟作为骨干网路由器,连接如下图

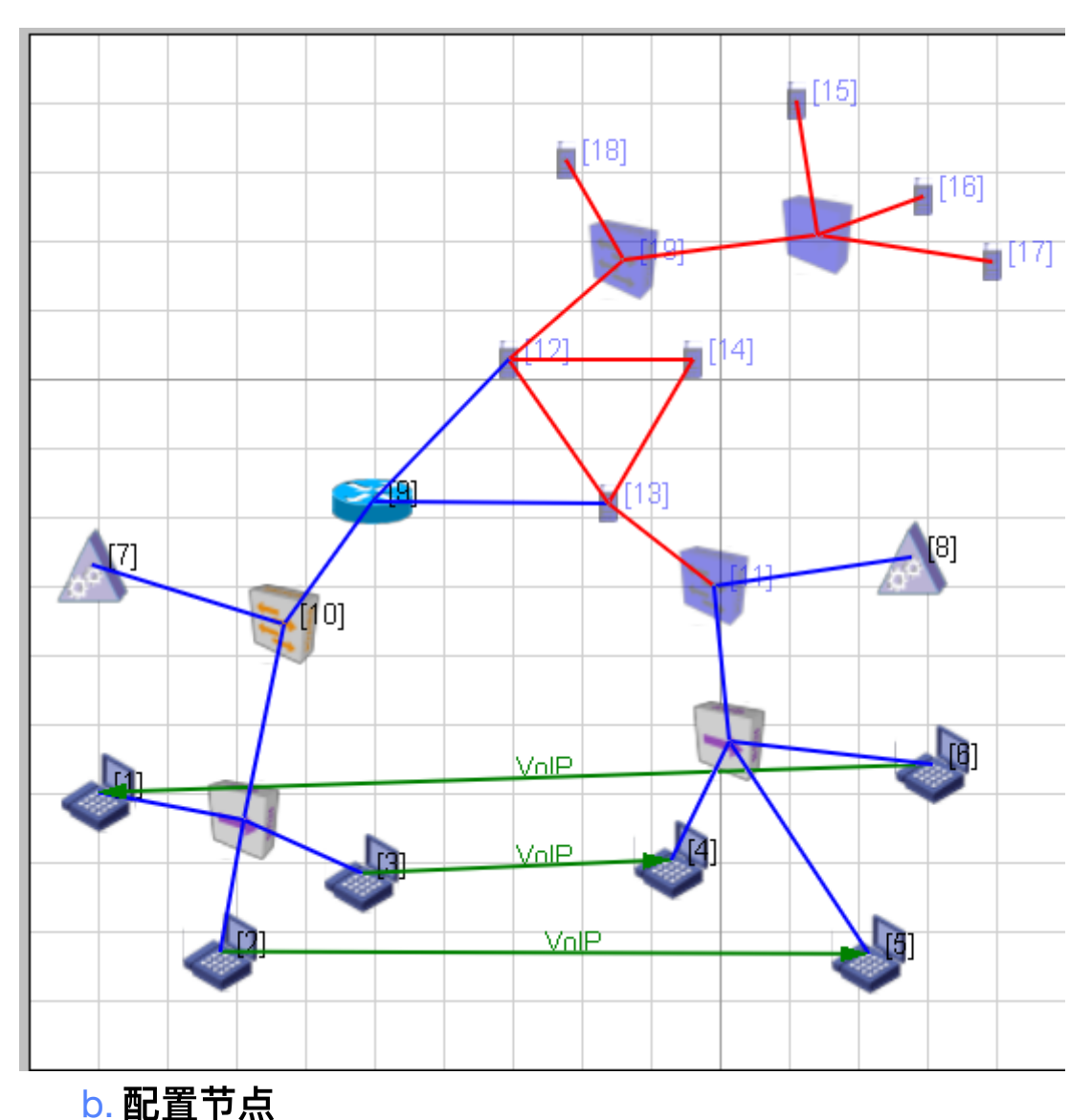

#### i. 设置 Proxy 节点

选定新增的节点 18 作为新的 Proxy, 一共有 3 个 Proxy 节点, 7, 8 和 18, 为节点 18 设定合适的 ICon。

#### ii. 设置路由器

为新增的路由器节点 19 设置合适的 ICON

#### iii. 设置 SIP 终软端

为新增的节点 15, 16, 17, 选择合适的 ICON; 至此, 网络如下图:

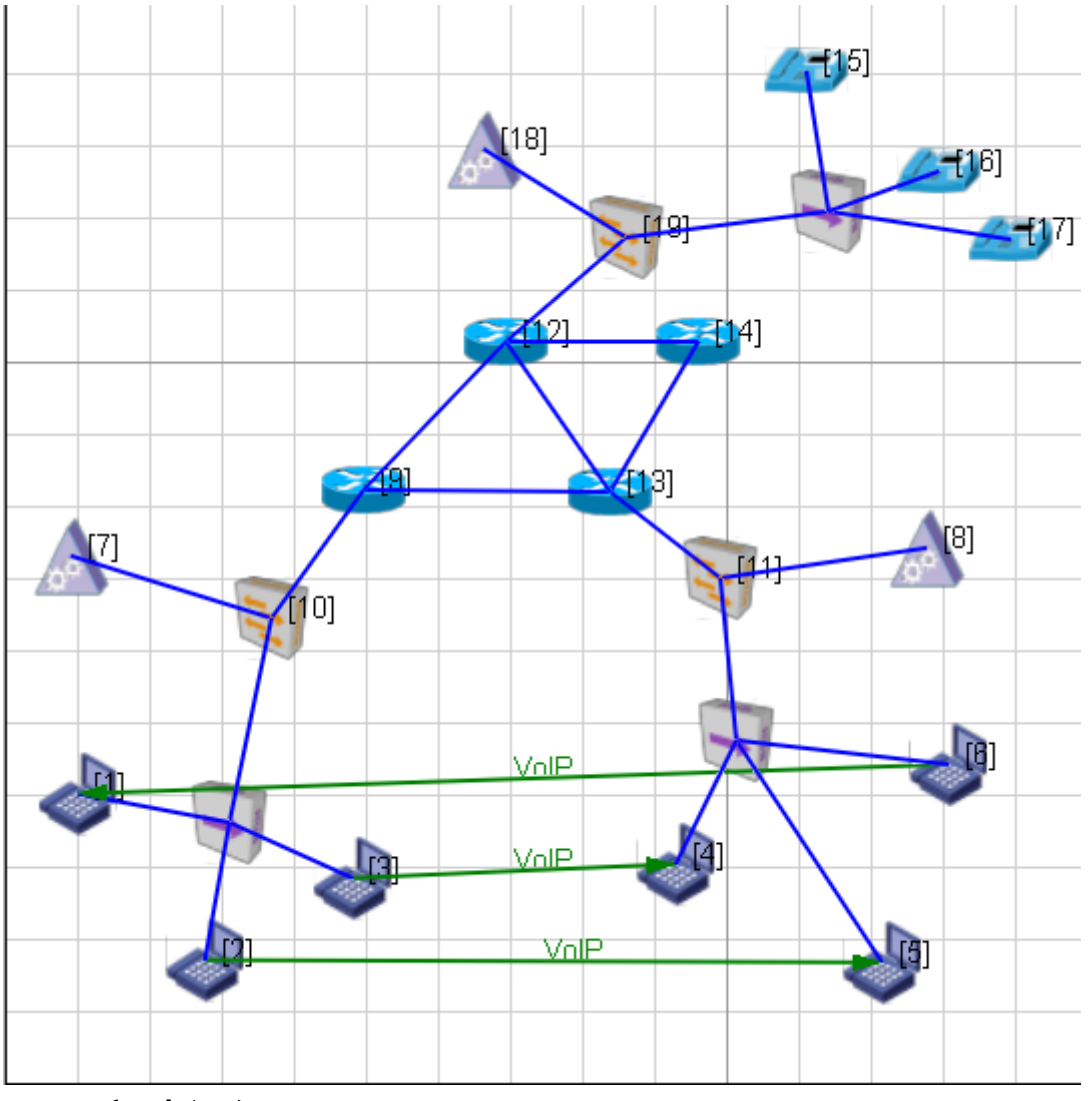

## c. 初步运行

目前运行正常, 原先 3 个跨域 VoIP 业务仍能正常运行。

### 3. 配置网络协议

## a. 设置 Proxy 【非常重要! ! ! 】

 设置新增的 Proxy 节点 18: Node Configuration: Application Layer,按下图设置参数。核心是 "Configure as SIP Proxy"选 Yes。SIP Call Model: Proxy Routed; Enable RTP: No。另外, "Terminal Alias Address File"和 dns 文件先选择本地默认文件,后面进行修改,注意最后 Save as Portable,以前依赖文件保存在本场景目录下。

| Default Device Properties (Default Device 18)                                                                                                    |                                    |                                 |   |      |  |  |  |
|----------------------------------------------------------------------------------------------------|------------------------------------|---------------------------------|---|------|--|--|--|
| General Node Configuration                                                                                                    | nterfaces                          |                                 |   | Help |  |  |  |
| <ul> <li>Mobility and Placement</li> <li>Network Layer</li> <li>Routing Protocol</li> <li>BGP Configuration</li> <li>Router Properties</li> <li>Transport Layer</li> <li>MPLS</li> <li>Application Layer</li> <li>Network Management</li> <li>User Behavior Model</li> <li>Battery Model</li> <li>OS Resource Model</li> <li>External Interface Properties</li> <li>Faults</li> <li>File Statistics</li> <li>Statistics Database</li> <li>Packet Tracing</li> </ul> | Application Layer                  |                                 |   |      |  |  |  |
|                                                                                                    | Property                           | Value                           |   |      |  |  |  |
|                                                                                                    | [-] Multimedia Signalling Protocol | SIP                             | • | 4    |  |  |  |
|                                                                                                    | Configure as SIP Proxy             | Yes                             | - | 4    |  |  |  |
|                                                                                                    | SIP Transport Layer Protocol       | ТСР                             |   | -    |  |  |  |
|                                                                                                    | SIP Call Model                     | Proxy Routed                    | • | 4    |  |  |  |
|                                                                                                    | Terminal Alias Address File        | F:/ex/myVoIP_Proxy3/myVoIP.sip  |   | 4    |  |  |  |
|                                                                                                    | DNS Address File                   | F:/ex/myVoIP_Proxy3/default.dns |   | 4    |  |  |  |
|                                                                                                    | [-] Set VoIP Parameters            | Yes                             | - | 4    |  |  |  |
|                                                                                                    | VoIP Connection Delay              | 5 seconds                       | • | 4    |  |  |  |
|                                                                                                    | VoIP Call Timeout                  | 60 seconds                      |   | -    |  |  |  |
|                                                                                                    | VoIP Total Loss Probability        | 5.07                            |   | _    |  |  |  |
|                                                                                                    | Enable RTP                         | No                              |   | ┓    |  |  |  |
|                                                                                                    | Enable MDP                         | No                              |   | -    |  |  |  |
|                                                                                                    |                                    |                                 |   |      |  |  |  |

#### b. 设置终端

■ 其他终端类似配置, Node Configuration-->Application Layer, Multimedia Singnaling Protocol: SIP; 但注意"Configure as SIP Proxy"选 No; SIP Call Model: Proxy Routed; Enable RTP: Yes。

Group Default Device Properties (Default Device 15, Default Device 16, Default Device 17)

🚇 Help Node Configuration Interfaces General Mobility and Placement Application Layer Network Layer - Routing Protocol Property Value BGP Configuration [-] Multimedia Signalling Protocol SIP - 4 Router Properties Transport Layer Configure as SIP Proxy No • MPLS TCP SIP Transport Layer Protocol Applica Network Management SIP Call Model Proxy Routed • User Behavior Model Battery Model Terminal Alias Address File F:/ex/myVoIP\_Proxy3/myVoIP.sip ----OS Resource Model External Interface Properties DNS Address File F:/ex/myVoIP\_Proxy3/default.dns .... File Statistics [-] Set VoIP Parameters Yes • Statistics Database Packet Tracing VoIP Connection Delay 3 seconds • VoIP Call Timeout 60 seconds • VoIP Total Loss Probability 5.07 [-] Enable RTP Yes ▼ 4 **RTCP** Session Management Bandwidth 64000 Enable RTP Jitter Buffer No • Enable MDP • No

- C. 保存场景: Save as Portable...
- d. 修改本场景目录下的地址本(SIP Address Alias File):myVoIP.sip。根据本场景实际的 IP 地址分配进行修 改,补充新增 Proxy 和 终端的地址与别名:

- 11

×

?

| 1  | 190.0.1.1  | Alice   | al.com | 7  | 190.0.1.6  |
|----|------------|---------|--------|----|------------|
| 2  | 190.0.1.2  | Bob     | al.com | 7  | 190.0.1.6  |
| 3  | 190.0.1.3  | Calvin  | al.com | 7  | 190.0.1.6  |
|    |            |         |        |    |            |
| 7  | 190 0 1 6  | Provvl  | al com | 7  | 190 0 1 6  |
| 6  | 100.0.2.6  | Drowy1  | a1.com | 6  | 100.0.2.6  |
| °  | 190.0.2.6  | PIOXYZ  | az.com | 0  | 190.0.2.6  |
| 4  | 190.0.2.1  | Tom     | a2.com | 8  | 190.0.2.6  |
| 5  | 190.0.2.2  | Jack    | a2.com | 8  | 190.0.2.6  |
| 6  | 190.0.2.3  | Smith   | a2.com | 8  | 190.0.2.6  |
|    |            |         |        |    |            |
| 15 | 190.0.11.1 | WangHai | a3.com | 18 | 190.0.11.6 |
| 16 | 190.0.11.2 | LiMing  | a3.com | 18 | 190.0.11.6 |
| 17 | 190.0.11.3 | ZhaoFei | a3.com | 18 | 190.0.11.6 |
|    |            |         |        |    |            |
| 18 | 190.0.11.1 | Proxv3  | a3.com | 18 | 190.0.11.6 |

i. 修改 dns 文件: default.dns【非常重要! ! ! 】,添加新 Domain 与 已有 Domain 之间的 Proxy 地址 信息。【注意:第一列为当前 Proxy 的节点 ID,后面域名和IP地址均指的是其他域,即非该 Proxy 所在 的域】【推测: dns 文件应该可以拆分成 3 个不同的文件,加载到不同域的 Proxy】

| 7  | a2.com | 190.0.2.6  |
|----|--------|------------|
| 7  | a3.com | 190.0.11.6 |
| 8  | al.com | 190.0.1.6  |
| 8  | a3.com | 190.0.11.6 |
| 18 | al.com | 190.0.1.6  |

# 4. 加载应用

a. 在6---》17 之间添加一个跨域的 VoIP 应用,运行正常

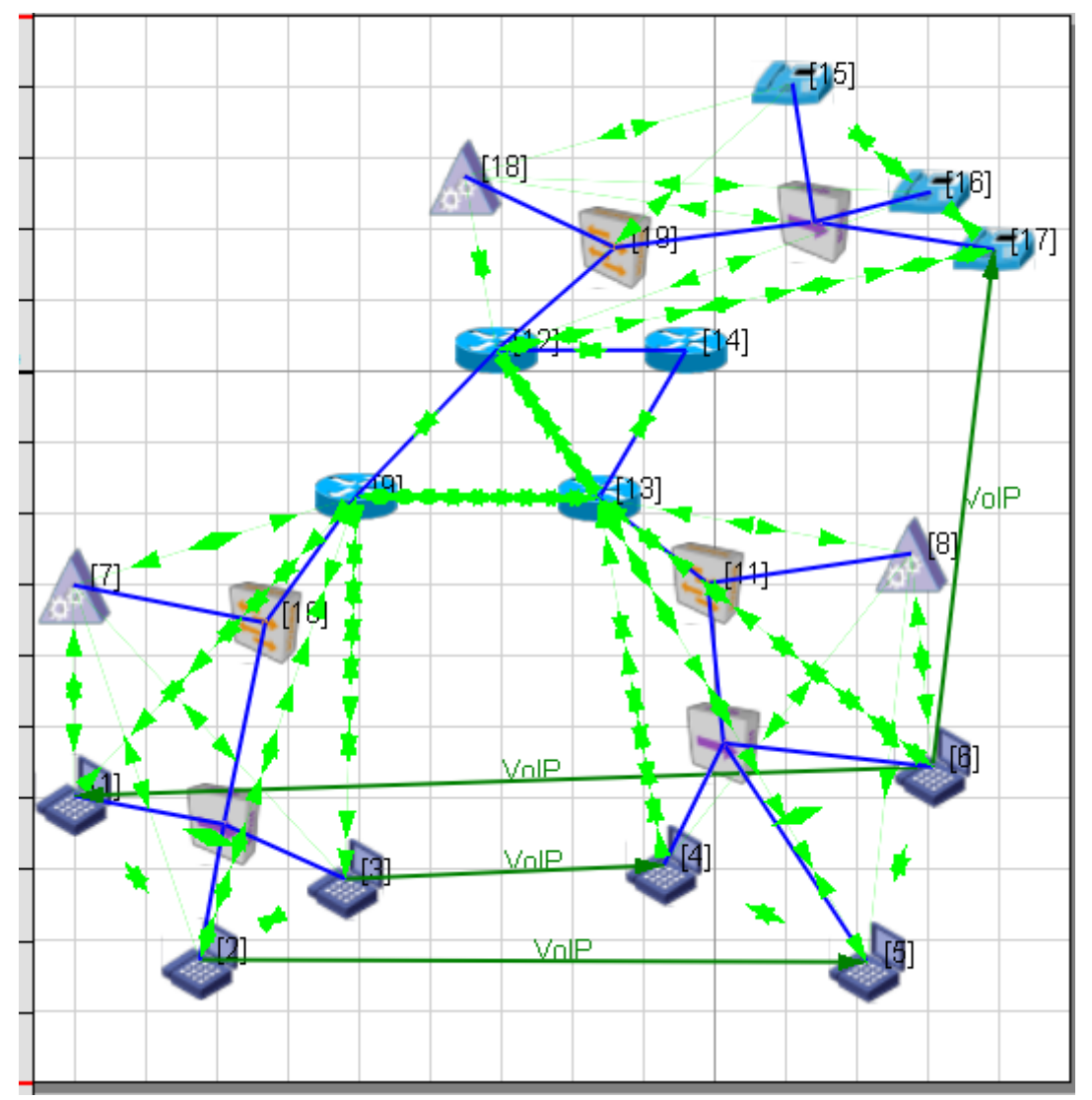

b. 能观察到节点 17 接收到 VoIP 业务

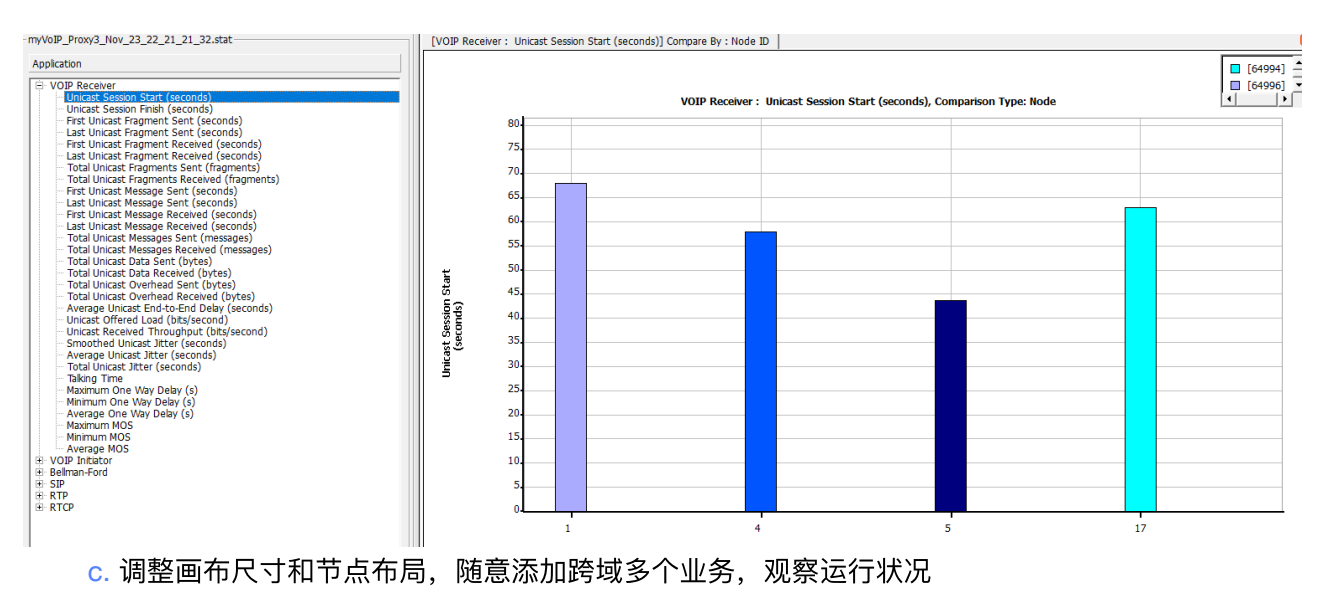

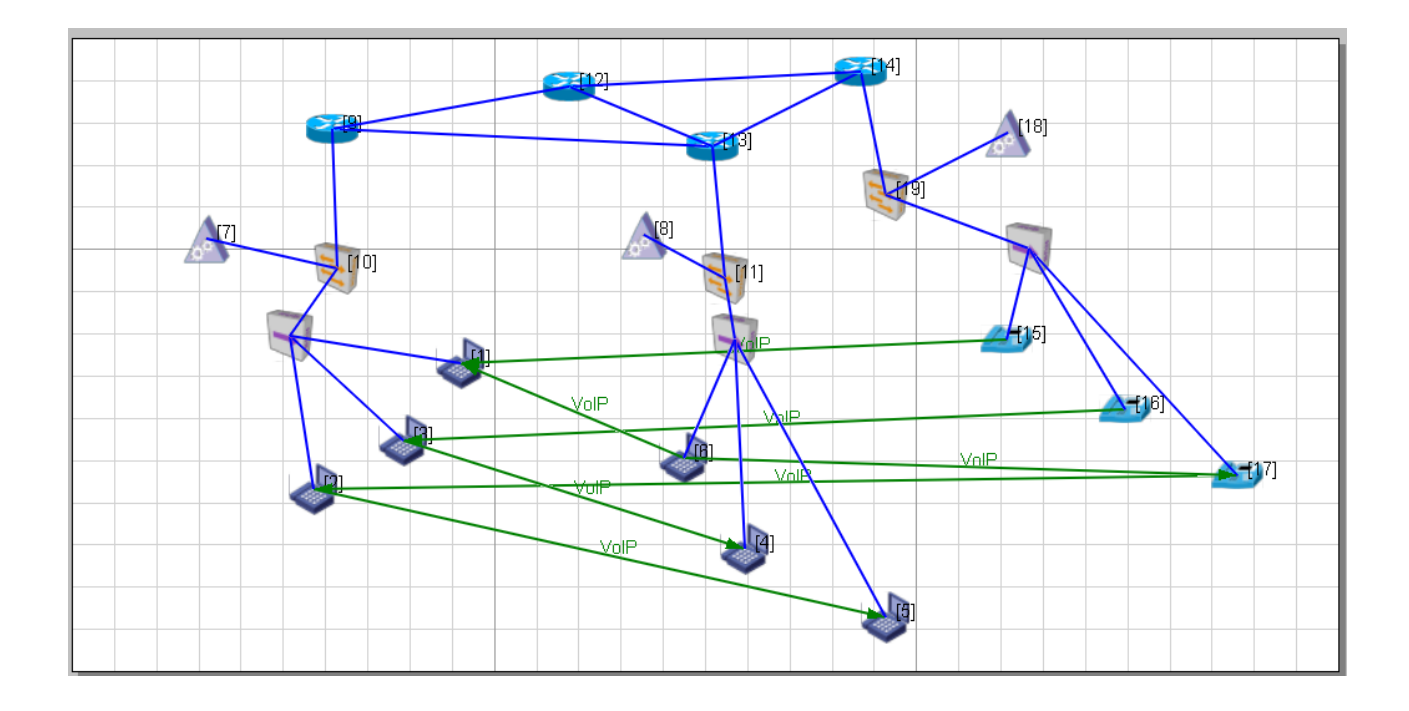

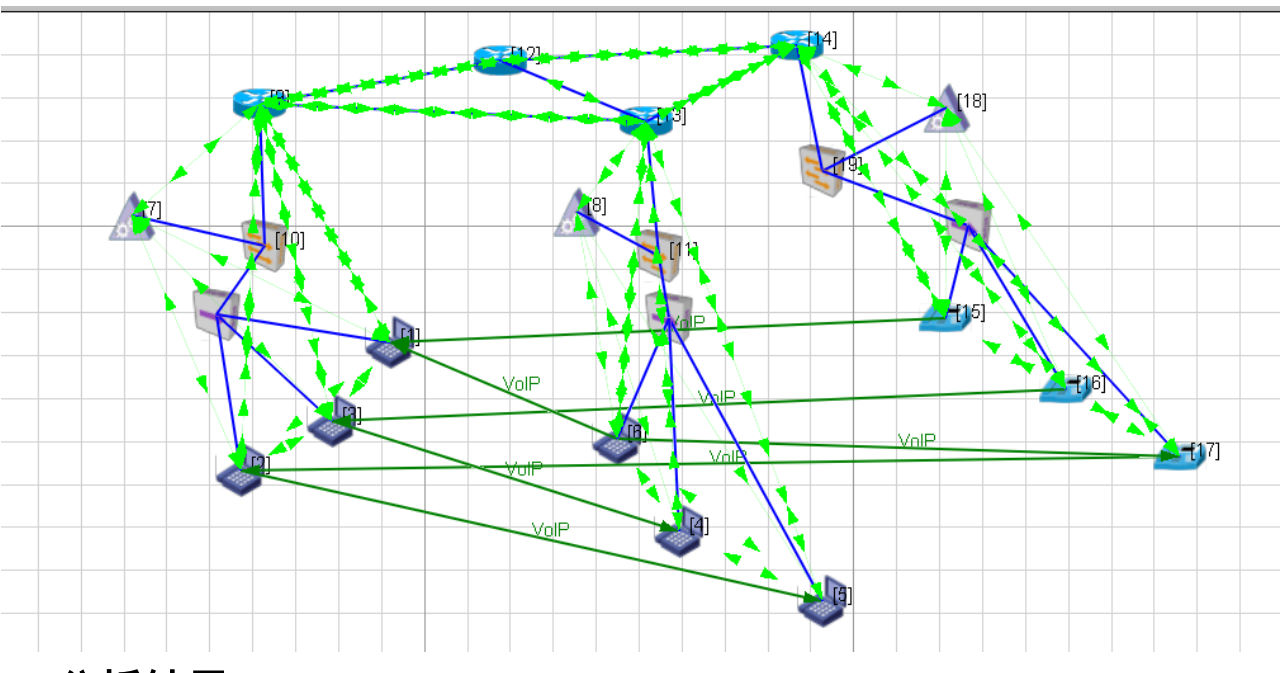

# 5. 分析结果

#### a. 观察 VoIP 应用的发起和接收:

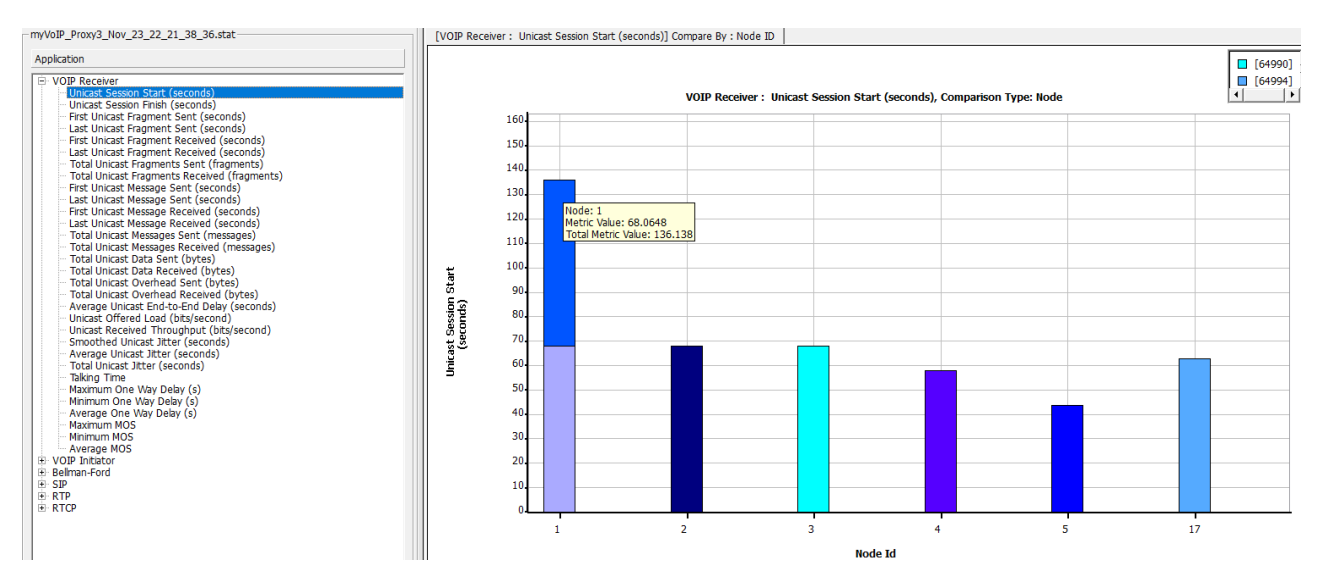

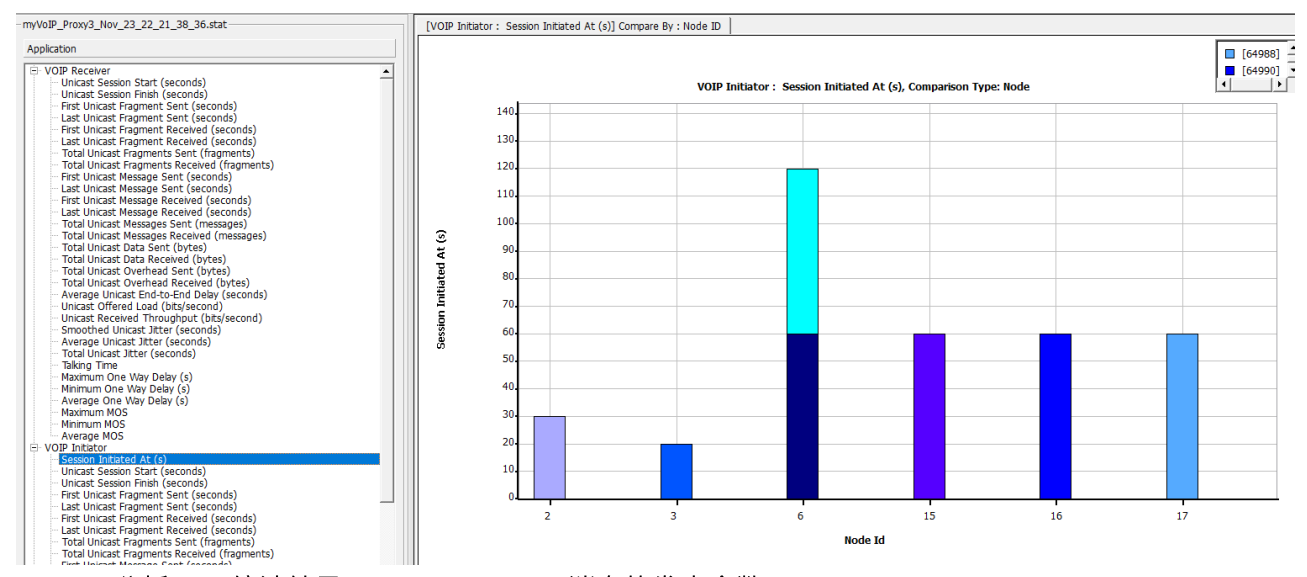

#### b. 分析 SIP 统计结果: Invite 、2000K消息的发出个数

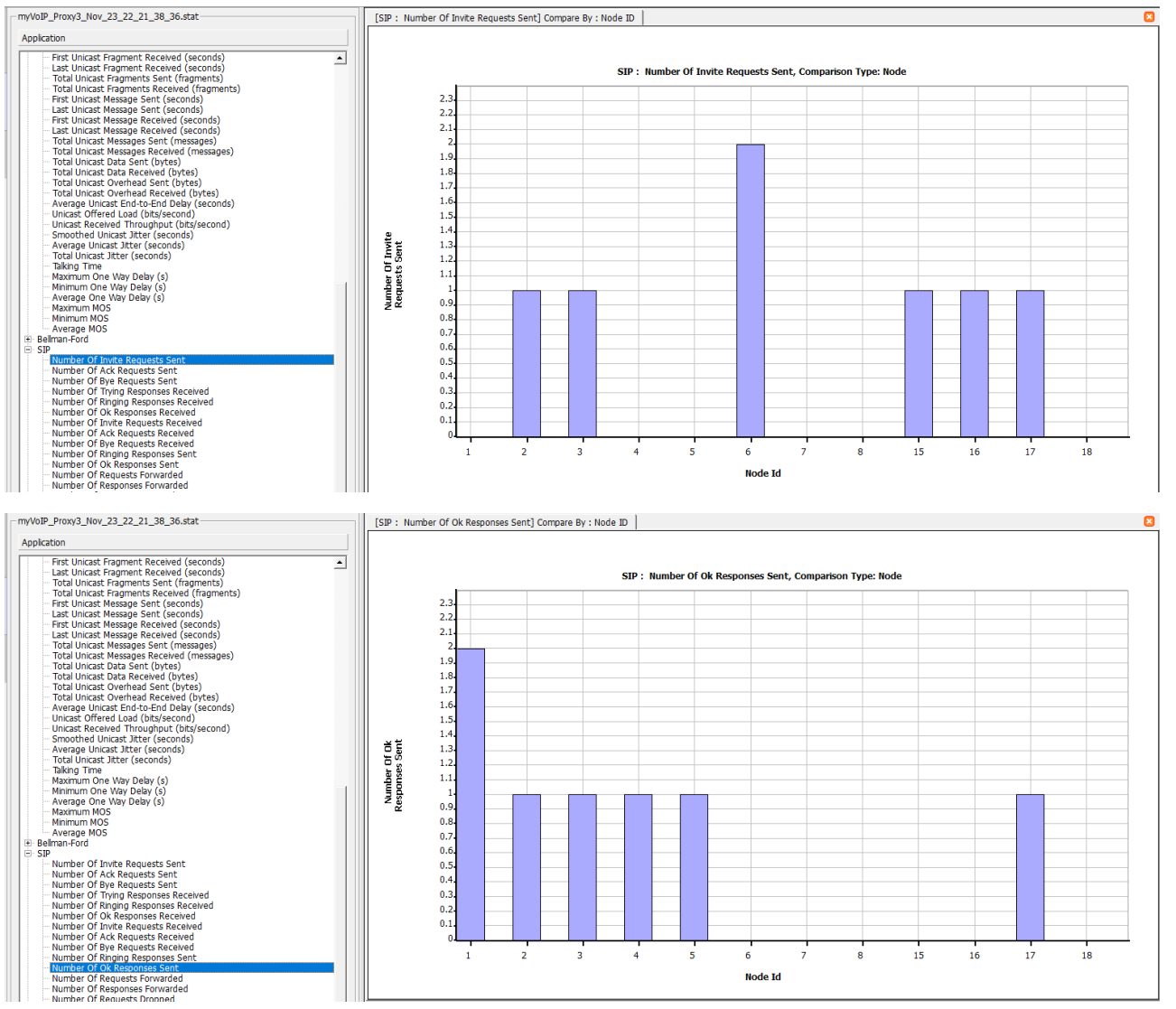

c. 各节点收到的 RTP 包结果: RTP统计的平均 end-to-end delay

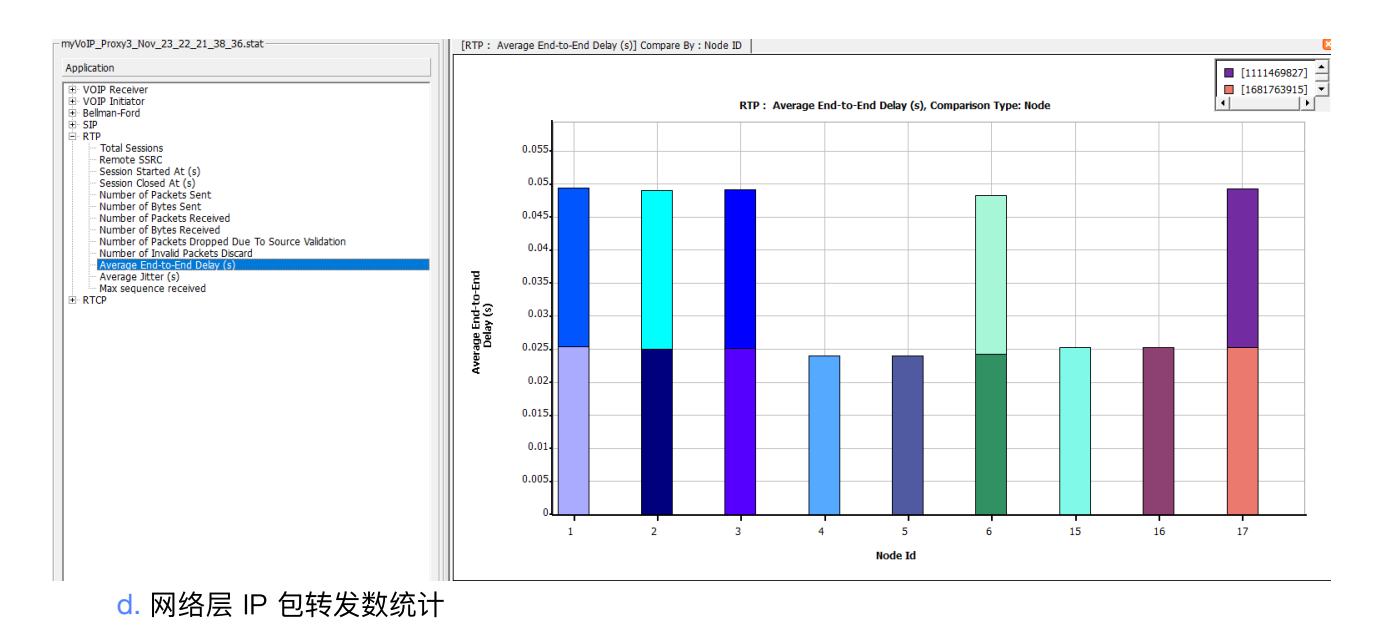

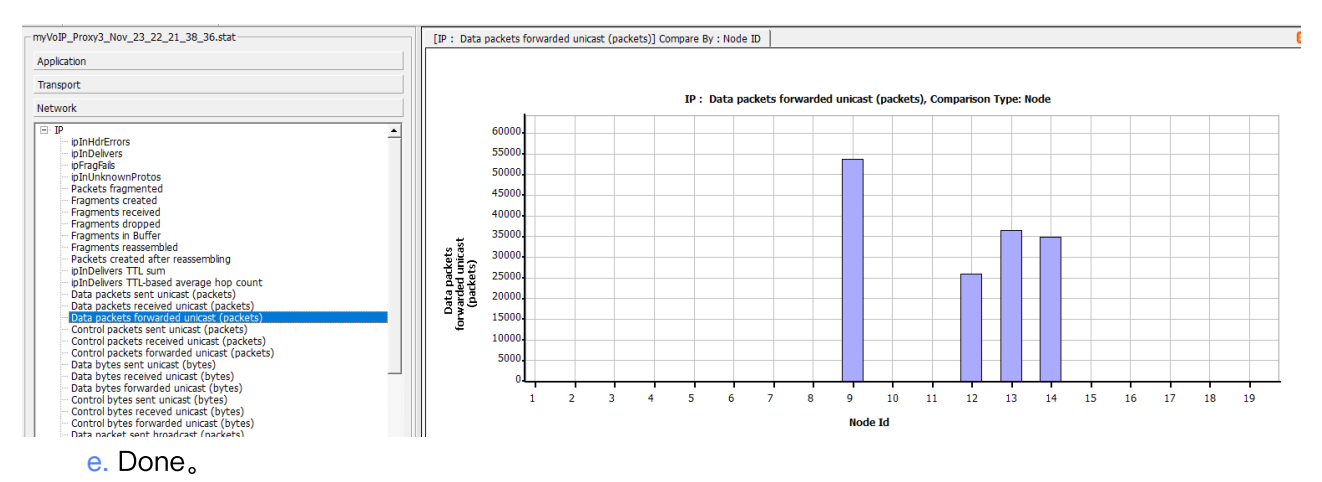

# <mark>6</mark>. 结论

成功实现基于 Proxy 的 跨 3 个域的 VoIP 会话,特别是 SIP Proxy 通过交换机接入,而不穿过 RTP 流,与 EXata 自带例子比较更加符合实际组网情况。